## Web of Science: Researchers 研究者學術檔案

- 簡介: Web of Science (WoS)包含 SCIE, SSCI 與 A&HCI 等三大引文資料庫,而 WoS 所提供的研究者學術檔案 Researchers(原名 Publons),提供 ResearcherID 作為獨一的識別碼。您可以註冊後進入維護個人履歷、著作清單,還可以加入您參與同儕審閱(Peer-Review)他人文章的經歷、擔任 Editor 的經歷等,多重彰顯個人對於學術投入的貢獻等。
- 應用: (1)您或他人可在 Researcher 快速掌握您的研究成果,包含著作清單與學術影響力 包含 H-index 與引用資訊、Author Impact Beamplot Summary(本項限訂戶)
   (2)您亦可將專屬網址作為學術履歷(CV)或輸出為 PDF,分享給其他人參考。
- 一、登入/註冊 WoS 個人帳號 https://www.webofscience.com

| 詞 l ( ) ( ) ( ) ( ) ( ) ( ) ( ) ( ) ( ) (                                                                                                    | e Products                                                                        |
|----------------------------------------------------------------------------------------------------|-----------------------------------------------------------------------------------|
| Clarivate Englth * III Products     Web of Science**     Search     DOCUMENTS     RESEARCHERS     Name Search     First Name and Middle initiality:     X     Last Name*     Fang     Y     Clarit Name variant     X     Last Name*     Fang     Y     Clarit Name variant     X     Clarit Search     X     Clarit Search     X     Clarit Search     X     Clarit Name variant     X     Clarit Search     X     Clarit Search     X     Clarit Search     X     Clarit Search     X     Clarit Search     X     Clarit Search     X     X     X     Y     Y     Y     Y     Y     Y     Y     Y     Y     Y     Y     Y     Y  <                                                                                                    | Itish •     Itish •                                                               |
| Web of Science" serch  DOCUMENTS  RESEARCHERS  Name Search  Fang  + Add name variant  x Clear  search                                                                                                    |                                                                                   |
| DOCUMENTS     Name Search     Fang     + Add name variant     x Clear     Search                                                                                                    |                                                                                   |
| DOCUMENTS     Name Search     I Last Name '     Fang     * Add name variant     * Ctear     Search                                                                                                    |                                                                                   |
| Name Search       Last Name*       Fang       + Add name variant       x Clear   Search                                                                                                    |                                                                                   |
| Name Search     ~       Last Name '     First Name and Middle Initial(s)       Fang     X       + Add name variant     X Clear                                                                                                    |                                                                                   |
| Fang     X     First Name and Middle Initiality)       + Add name variant     X       X     Clinitianity       X     X       X     X       X     X                                                                                                    |                                                                                   |
| + Add name variant X Clear Search                                                                                                    |                                                                                   |
| + Add name variant<br>X Clear Search                                                                                                    |                                                                                   |
|                                                                                                    |                                                                                   |
|                                                                                                    |                                                                                   |
|                                                                                                    |                                                                                   |
|                                                                                                    |                                                                                   |
| <b>視 WOS 作 省 個</b> (已認領者可省略)                                                                                                    |                                                                                   |
| Search > Author Records                                                                                                    |                                                                                   |
| 2 results from the Web of Science for:                                                                                                    |                                                                                   |
| Q Fang, CHING-JU (Author Name)                                                                                                    |                                                                                   |
|                                                                                                    |                                                                                   |
| Refine results                                                                                                    |                                                                                   |
| Refine results     0/2     View as combined record     Merge Records     How to correct author records     Relevance       Quick Filters     Image Records     How to correct author records     Relevance                                                                                                    | Relevance 🗸 🔰 🚺                                                                   |
| Refine results Quick Filters □ 0/2 View as combined record Merge Records How to correct author records Relevance □ includes Web of Science Core Collection pu2 □ includes peer reviews 1 □ 1 F ● ● 有綠勾: 作者已認領                                                                                                    | Relevance v く _ 1                                                                 |
| Refine results Quick Filters □ 0/2 View as combined record Merge Records How to correct author records Relevance Outlow Filters □ Includes poer reviews □ Includes poer reviews □ Includes poer revi | Relevance v く 1<br>1981-2<br>Years                                                |
| Refine results       0/2       View as combined record       Merge Records       How to correct author records       Relevance         Quick Filters       Includes Web of Science Core Collection pu2       Includes peer reviews       Includes peer reviews       Image: Annual Cheng Kung University       Image: Annual Cheng Kung University       National Cheng Kung University College of Medicine, National Cheng Kung University College of Medicine       National Cheng Kung University College of Medicine       National Cheng Kung University College of Medicine                                                                                                    | Relevance v く 1<br>1981-2<br>Vears<br>Documents<br>Peer Review                    |
| Refine results       0/2       View as combined record       Merge Records       How to correct author records       Relevance         Quick Filters       Includes Web of Science Core Collection pu 2       Imcludes pear reviews       Imcludes pear reviews       Imcludes pear                                                                                                    | Relevance V ( 1<br>1981-2<br>Vears<br>Documents<br>Peer Review                    |
| Refine results       0/2       View as combined record       Merge Records       How to correct author records       Relevance         Quick Filters       Includes Web of Science Core Collection pu 2       Includes the frequency for the second for the second for the secon                                                                                                    | Relevance × く _ 1<br>1981-2<br>Years<br>Decuments<br>Peer Review                  |
| Refine results       0/2       View as combined record       Merge Records       How to correct author records       Relevance         Quick Filters       Includes Web of Science Core Collection pu 2       Image: Collection provide the second of the second of the secon                                                                                                    | Relevance v く _ 1<br>1981-2<br>Years<br>Decuments<br>Peer Review                  |
| Refine results       0/2       View as combined record       Merge Records       How to correct author records       Relevance         Quick Filters       Includes Web of Science Core Collection pu2       Image Records       How to correct author records       Relevance         Includes Web of Science Core Collection pu2       Image Records       How to correct author records       Relevance         Image Records       Image Records       Image Records       How to correct author records       Relevance         Image Records       Image Records       Image Records       How to correct author records       Relevance         Image Records       Image Records       Image Records       How to correct author records       Relevance         Image Records       Image Records       Image Records       How to correct author records       Relevance         Image Records       Image Records       Image Records       Image Records       Image Records       Relevance         Image Records       Image Records       Image Records       Image Records       Image Records       Relevance         Image Records       Image Records       Image Records       Image Records       Image Records       Relevance         Image Records       Image Records       Image Records       Image Records       Image Records       Ima                                                                                                    | Relevance v く _ 1<br>1981-2<br>Yeas:<br>Documents<br>Peer Review                  |
| Refine results       □ 0/2       View as combined record       Merge Records       How to correct author records       Relevance         Quick Filters       □ Includes Web of Science Core Collection pu2       □ 1       File Algorithm Control of Collection pu2       □ 1       File Algorithm Control of Collection pu2       File Algorithm Control of Collection pu2       File Algorithm Control of Collection pu2       File Algorithm Control of Collection pu2       File Algorithm Control of Collection pu2       File Algorithm Control of Collection pu2       File Algorithm Control of Collection pu2       File Algorithm Control of Collection pu2       File Algorithm Control of Collection pu2                                                                                                    | Relevance v く _ 1<br>1981-2<br>Veas:<br>Documents<br>Peer Review                  |
| Refine results       0/2       View as combined record       Merge Records       How to correct author records       Retevance         Quick Filters                                                                                                    | Relevance v ( 1<br>1981-2<br>Vears<br>Documents<br>Peer Review<br>2011-2<br>Vears |

# 3. 管理著作:呈上圖,進入綠勾勾的作者檔,點 Manage

註:此例混雜錯誤的機構名稱 Puer Municipal Cent Blood Stn,註:需要刪除錯誤著作後,就會連帶 把所屬的姓名別名、機構名稱刪除 (意即:非由別名帶出著作),顯示效果需等候一週系統更新。

| Web of So | cience Search                                                                                                    |                                                                                                    | θ 🤇                                                                        |
|-----------|----------------------------------------------------------------------------------------------------|----------------------------------------------------------------------------------------------------|----------------------------------------------------------------------------|
|           | Search > Author Records > Author Profile                                                                                                    |                                                                                                    |                                                                            |
| £)<br>₽   | CF National Cheng Kung University<br>© Web of Science ResearcherID: B-4221-2009                                                                                                    | Applying for a j<br>Export your profil                                                                                                    | ob or funding?<br>e as a CV in one click.                                  |
|           | Published names ①       F         Published Organizations①       National Cheng Kung University, Mackay Memorial Hospital       Puer Municipal Cent Blood Stn         Subject Categories BETA       Geriatrics & Gerontology; Cardiovascular System & Cardiology; Integrative & Complementary Medicine; Nursing; Oncology         Other Identifiers ①       Image: Mathematical Action of Complementary (Cardiovascular System & Cardiology; Integrative & Complementary Medicine; Nursing; Oncology | Metrics<br>Profile summary<br>35 Total documents<br>30 Web of Science Co<br>0 Preprints<br>0 Dissertations or Th<br>2 Verified peer revie<br>0 Verified editor reco<br>Web of Science Corr | Open dashboa re Collection publications usess ws ords e Collection metrics |
|           | Documents Peer Review                                                                                                    | <b>11</b><br>H-Index                                                                                                    | 30<br>Publications in<br>Web of Science                                    |
|           | 35 Documents                                                                                                    | 388<br>Sum of Times Cited                                                                                                    | 343<br>Citing Articles                                                     |
|           | Include publications not indexed in Core Collection (5) (1) All Publications v Date: newest first v < 1 of 1 >                                                                                                    | <b>O</b><br>Sum of Times Cited by<br>Patents                                                                                                    | <b>O</b><br>Citing Patents                                                 |

4. 删除著作: 可搭配左側功能,篩選出可能不是自己的著作,並點選 Delete 刪除

| My publication records +                                                                | Add publications                                                                                                    |                  |
|-----------------------------------------------------------------------------------------|----------------------------------------------------------------------------------------------------|------------------|
| Refine results                                                                          | 35 publications with 388 citations from the Web of Science Core Collection. Sort by: Date: newest first                                                                                                    | • < _1_ of 1     |
| Web of Science Core Collection publications Automatically added Dissertations or Theses | Auto-added<br>Effectiveness of outpatient geriatric evaluation and management intervention on survival and nursing home admission:<br>systematic review and meta-analysis of randomized controlled trials<br>2023-07-07   BMC Geriatrics | Delete           |
| Journals                                                                                |                                                                                                    | 8                |
| Search Q                                                                                | RIGHT CORONARY ARTERY-TO-LEFT VENTRICLE FISTULA IDENTIFIED BY TRANS 删际 後 刻一 迿 曾 史 止 紀 詞<br>1992-10-01   American Heart Journal Delete =                                                                                                  | Citations Delete |
| Title                                                                                   |                                                                                                    |                  |
| Title                                                                                   | Mula added → Auto added:                                                                                                    | 91<br>Citations  |
| During Period                                                                           |                                                                                                    |                  |
| Start to End                                                                            | Auto-added<br>DICOSECOND DYNAMICS OF CARRIERS IN AMORPHOLIS-SEMICONDUICTORS                                                                                                    | 11<br>Citations  |
|                                                                                         | 1981-01-01   Journal De Physique                                                                                                    | Delete           |

### 5. 新增著作: 可透過下列四種方法

| My publication records                                                                          | + Add publications →增加未列入之著作清單                                                                                                    |                        |            |
|-------------------------------------------------------------------------------------------------|----------------------------------------------------------------------------------------------------|------------------------|------------|
| Refine results                                                                                  | Add publications to your profile                                                                                                    | ate: newest first 👻    | < _1_ of 1 |
| Web of Science Core Collection publications     Automatically added     Dissertations or Theses | We found 1 of your publications (wwww) We have found 1 publications in the Web of Science Core Collection that match your email addresses and/or names. View my publications (1)自動辨識 | me admission: a        | Delete     |
| Journals<br>Search Q                                                                            | Add publications by identifier (2)輸入 DOI、PubMed ID、Title 等查詢                                                                                                    |                        | Delete     |
|                                                                                                 | Add publications by file upload (3)上傳檔案 (RIS, BibTex, or CSV,可從 EndNote 或                                                                                                    | iysisof<br>č Excel 輸出) |            |
|                                                                                                 | Sync with ORCiD (4)自 ORCID 同步                                                                                                    |                        |            |

## 三、設定偏好: 共四個部分

Edit Profile 
 Publication Preferences 
 Peer Review Preferences 
 ORCID Syncing

#### 1. Edit Profile 編輯個人檔案

| Profile Settings                                                                                                    | Profile Settings                                                                                                    |
|----------------------------------------------------------------------------------------------------|----------------------------------------------------------------------------------------------------|
| C Edit Profile Publication Preferences Peer Review Preference                                                                         | < Edit Profile Publication Preferences Peer Review Preferences >                                                                                                    |
| Profile Photo SELECT FILE 如有不符別名或隸屬機構經歷,請 先刪除誤植著作,即會隨之自動 刪除對應之別名與隸屬機構 Display name (系統更正需要一週) Fret Name Middle Name Lat Name Lat Name | On: 自動更新能幫助維持您的著作清單之完整<br>Automatic profile upd<br>Lighten your workload by allow<br>へ Automatically update COMMUNICATION Settings)・以便能及時<br>發現發著作誤植之情況,再予人工刪除。<br>To manage your email communication for automatic profile updates, go to you communication settings<br>Cancel Save Save & Close |
| Published names                                                                                                    | 設定>通訊設定                                                                                                    |
| The published names we have on record :                                                                                               | 一般設定 通訊設定 · · · · · · · · · · · · · · · · · · ·                                                                                                    |
| These are the names as they appear on the publications in your profile. To change a name, contact the<br>respective publisher.        | 通訊設定 個人檔案事件                                                                                                    |
| Primary Organization 機構名                                                                                                    | 首頁設定 ■● 開 電子影件 f in@mail.ncku.edu.tw 🖍                                                                                                    |
| Enter your primary organization, which will show at the top of your profile. Organization Name National Cheng Kung University         | 當我評審的文章出版時<br><b>① 開</b> 電子影件 <sup>②</sup> @mail.ncku.edu.tw                                                                                                    |
| Remove organization                                                                                                    | 使用我的個人檔案的提醒與提示                                                                                                    |
| Organization history                                                                                                    | en en en en en en en en en en en en en e                                                                                                    |
| The organizations we have on record :<br>2017-2023 National Cheng Kung University                                                     | 當我的著作受到引用時                                                                                                    |
| 2015-2013 Mackay Memorial Hospital<br>2010-2011 Puer Municipal Cent Blood Stn                                                         | 出版品已自動加入我的個人檔案                                                                                                    |
|                                                                                                    | 若要關閉個人檔案自動更新功能,請前往您的個人檔案設定。                                                                                                    |

2. Publication Preferences 出版品喜好設定

成功大學醫學圖書分館 (2023/11/9) 確認近期版本點此

4. ORCID Syncing 同步

#### 3. Peer Review Preferences 同行審查偏好

| < Profile Publication Preferences Peer Review Preferences ORC >                                                              | Publication Preferences Peer Review Preferences ORCID Syncing                                     |
|----------------------------------------------------------------------------------------------------|---------------------------------------------------------------------------------------------------|
| Publisher-invited peer review display preferences                                                                            |                                                                                                   |
| Choose the display settings for new reviews added to your profile or assign new settings for all of your reviews<br>in bulk. | Linked ORCID account:                                                                             |
| Your reviewer preference                                                                                                    | (D https://orcid.org/0000-0002-7892-8840                                                          |
| Content                                                                                                    |                                                                                                   |
| Show journal/conference   Hide review content                                                                                | Some settings are not available because you have revoked normissions. Change this by              |
| Apply to all existing publisher-invited reviews                                                                              | granting permission in the permission section.                                                    |
|                                                                                                    | Automatically sync ORCID and Web of Science                                                       |
| Your author preference                                                                                                    | Easily keep both profiles up to date and in sync.                                                 |
| Choose the display settings for reviews of publications you've authored.                                                     |                                                                                                   |
| Apply to existing publications                                                                                               | OFF Keep my Orcid updated                                                                         |
| Content Once you save this, it can't be undone                                                                               | ON Keep my Web of Science Researcher Profile updated                                              |
|                                                                                                    | OFF Undate my near reviews in Orcid                                                               |
| Grant review display preferences                                                                                             | of opute my per reviewant of cla                                                                  |
| Choose whether to show grant reviews on your profile.                                                                        | Manually sync ORCID with Web of Science                                                           |
| Display                                                                                                    | Click the button for a one time and immediate update of your ORCID profile.                       |
| Show grant reviews 👻                                                                                                    |                                                                                                   |
|                                                                                                    | Export 24 publications to ORCiD now                                                               |
|                                                                                                    | Including 0 which have already been exported and may be updated                                   |
| Peer review availability                                                                                                    | Export 2 peer reviews to ORCiD now                                                                |
| Manage your reviewing availability on Web of Science Reviewer Locator                                                        | Including 0 which have already been exported and may be updated                                   |
| Availability                                                                                                    |                                                                                                   |
| Tam available to review                                                                                                    |                                                                                                   |
|                                                                                                    | Permissions                                                                                       |
| Peer reviews from partners                                                                                                   | You have revoked Web of Science permission to update your publications and oper review on OPCID   |
| ON Automatically add reviews completed for partnered journals and funders                                                    | Grant Permission                                                                                  |
| - Automaticany add reviews compresed for particles of journals and runners                                                   | You have revoked Web of Science permission to update your profile data on ORCID. Grant Permission |
|                                                                                                    |                                                                                                   |
| cancel Save Save Close                                                                                                    |                                                                                                   |

#### 延伸參考:

- 官方指引(英文): <u>https://clarivate.libguides.com/authors/portfolio</u>
- 香港城市大學圖書館: <u>https://libguides.library.cityu.edu.hk/aim/researcherid</u>